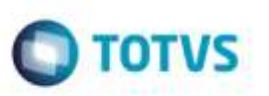

## Atribuição de Data de Cálculo para o Romaneio na Integração com OMS

| Produto  | : | Microsiga Protheus® SIGAGFE, Gestão de Frete Embarcador 11.8 |                    |   |          |
|----------|---|--------------------------------------------------------------|--------------------|---|----------|
| Chamado  | : | TRLCIS                                                       | Data da publicação | : | 23/01/15 |
| País(es) | : | Todos                                                        | Banco(s) de Dados  | : | Todos    |

Efetuada alteração na rotina Romaneios de Carga (GFEA050) para permitir que um romaneio seja gerado a partir de integração da rotina Montagem de Carga do módulo OMS com o GFE, sem que ocorram inconsistências ao tentar atribuir data de cálculo para o romaneio.

Para viabilizar essa melhoria, é necessário aplicar o pacote de atualizações (Patch) deste chamado.

## Procedimento para Implementação

## Passos para o teste:

- 1. Em Gestão de Distribuição (SIGAOMS), acesse Atualizações > Pedidos > Pedidos de Venda.
  - Inclua um ou mais pedidos de venda para utilizar na montagem de carga (campo Carga = "1" Utiliza).
- 2. Acesse Atualizações > Pedidos > Liberação de Pedidos.
  - Efetue a liberação do(s) pedido(s) gerado(s).
- 3. Acesse Atualizações > Cargas > Montagem de Cargas.
  - Efetue a montagem de uma carga com o(s) pedido(s) gerado(s).
  - Feche a janela de Montagem de Carga.
- 4. Selecione a opção Associar Veículo do menu Ações Relacionadas.
  - Tente associar um veículo à carga gerada.
- 5. Acesse Atualizações > Faturamento > Doc. Saída Carga.
  - Efetue o faturamento da Carga.
- 6. Em Gestão de Frete Embarcador (SIGAGFE), acesse Movimentação > Expedição/Recebimento > Romaneios de Carga.
  - Verifique se a carga foi integrada corretamente.
- 7. Acesse Movimentação > Expedição/Recebimento > Documentos de Carga.
  - Verifique se a nota foi integrada corretamente.

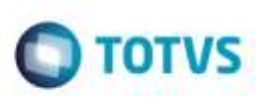

## Informações Técnicas

Tabelas Utilizadas Rotinas Envolvidas

Sistemas Operacionais

DAK - Cargas GWN - Romaneios de Carga GFEA050 - Romaneios de Carga Windows®/Linux®